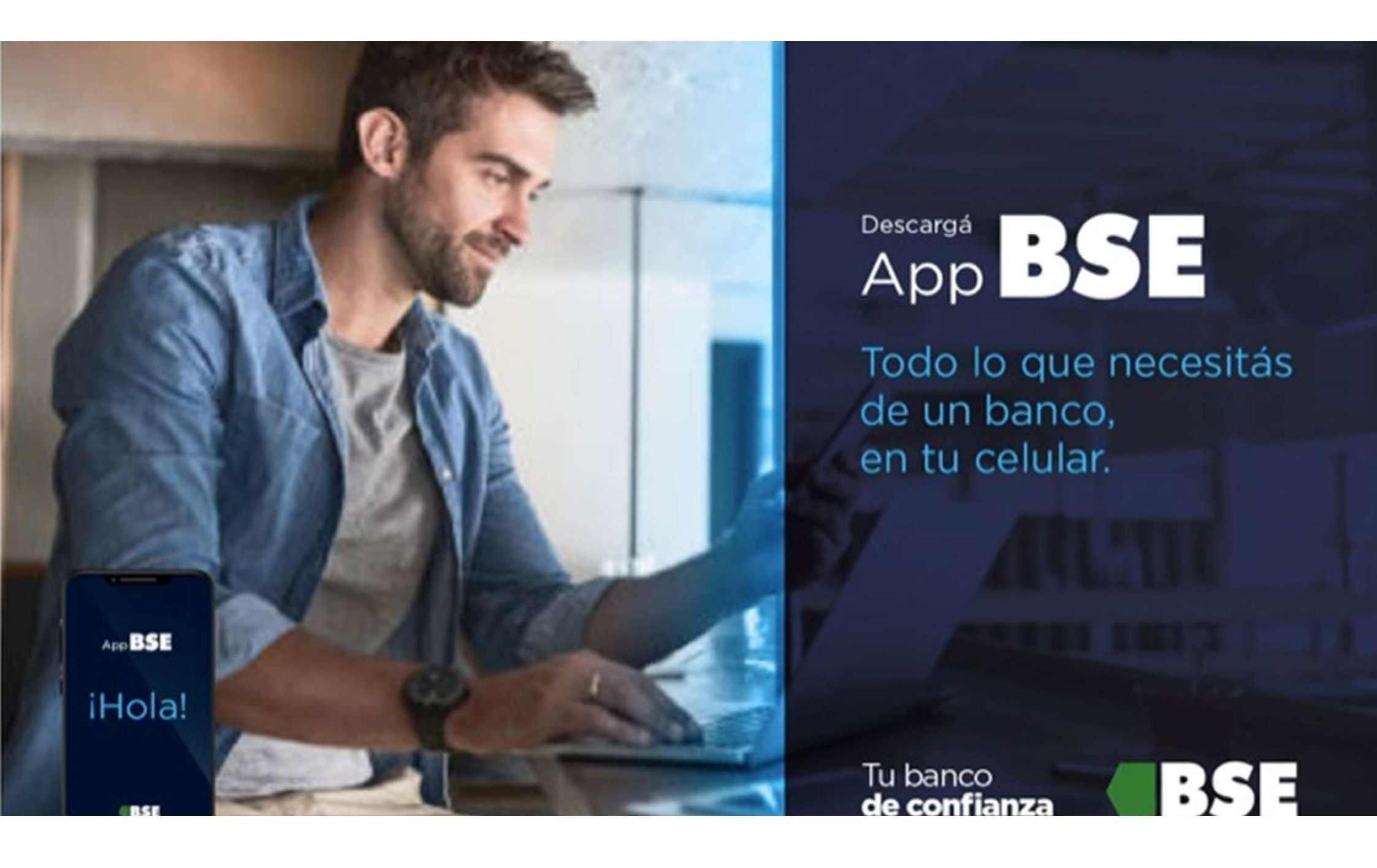

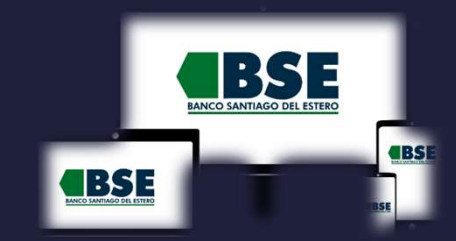

# INSTRUCTIVO HOMEBANKING 3.0 Y APP BSE

| Gestioná tus cuentas                                                                               | Visualizá y descargá<br>el resumen de tus tarjetas                                                                                                    | Realizá transferencias                                                                                                    | Extraé dinero en el cajero<br>sin tarjeta de débito                                                                                                 | Cuenta a debitar<br>CA 524254456 \$7832112 +<br>Importe<br>S 20.000 | Pagá tus impuestos y servicios                                                                                                    |                       |
|----------------------------------------------------------------------------------------------------|----------------------------------------------------------------------------------------------------|----------------------------------------------------------------------------------------------------|----------------------------------------------------------------------------------------------------|---------------------------------------------------------------------|----------------------------------------------------------------------------------------------------|-----------------------|
| 1228 ◆▲ ■ ○ ○<br>← Estás en Cuentas :<br>\$78.721,12                                               | The second and the second and the se | 1233 Estás en Transferir<br>Destinatarios                                                                                             | Cenerar orden de extracción                                                                                                    | Plazo en días<br>180<br>Tipo de plazo fijo                          | 1220 ♥ I I I I I I I I I I I I I I I I I I                                                                                                    |                       |
| Caja de ahorro en pesos<br>er casososassases<br>D casiar CBU Daten de nemta<br>Ottimos movimientos | Long 201                                                                                                    | Bordy for Collections Bond Porters Collections Bond Porters Collections Bonds Porters Collections Collegio Benjamin Collegio Benjamin | Vos u otra persona pueden retirar dinero<br>de un aciero de Red Linki si operar con<br>una tarjeta de débito.<br>Selecciona para quien es el dinero | Tipo de renovación<br>Automática v                                  | sandar of other terms of the terms of the terms of terms of terms | tarten State          |
| Pago immediato \$820<br>Universit<br>Mercado Pago SUBE -5500<br>Universit                          | e orangen                                                                                                    | Santiago Fernández Manter en Caramenar livre al Chare Fernándo galicia Fernándo galicia Fernándo galicia                              | Para mi Para otro                                                                                                    | салесыя солгания                                                    | Swits Medical     \$ 5,760,02       matters present     \$ 1,500,02       Personal Mamà     \$ 1,500,00       Venters contration     \$ 1,500,00                                                                                                    |                       |
| Supermercado - \$ 1,400,32<br>USA 92<br>Mercado Pago SUBE - \$ 500<br>USA 92                       |                                                                                                    | Vermin ><br>Úttimas realizadas                                                                                                    |                                                                                                    | Invertí en plazo fijo                                               | Viermás ><br>Esto ya está pago                                                                                                    | Gestioná tus tarjetas |

#### **Casos a Tener en Cuenta**

#### Si ya tenías USUARIO y CONTRASEÑA en HB Clásico

- Activar tu nuevo Usuario en el Home Banking 3.0
- Vincular TOKEN con nueva BSE APP

Siempre para Clientes Activos del Banco !!!

Si nunca usaste Home Banking (o estabas bloq.)

BSE

- Creá un Usuario usando tu CUIL
- Creá un Usuario usando el Cajero Automático

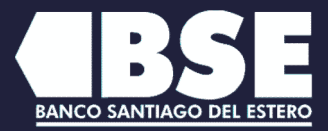

35

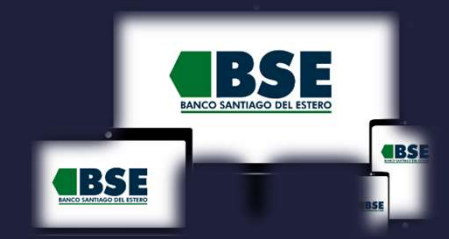

 $\rightarrow$  1

Ingresá al nuevo Home Banking 3.0 con tu usuario y contraseña actual https://www.bse.com.ar/

| ¿No tenés usuario?                                    | Usuario                                                                 |
|-------------------------------------------------------|-------------------------------------------------------------------------|
| Creá un usuario para acceder a nuestro<br>homebanking | Recordar usuario                                                        |
| CREÁ TU USUARIO                                       | Contraseña                                                              |
|                                                       | Ø                                                                       |
|                                                       | INGRESÁ<br>¿Problema con tu usuario o clave? Te ayudamos a solucionarlo |

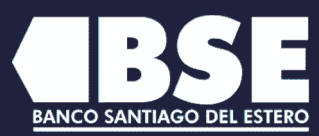

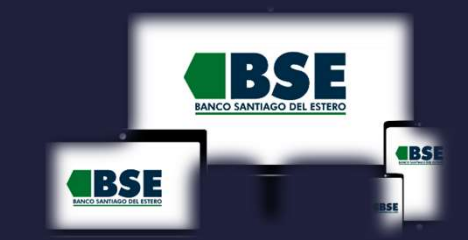

⇒ 2

En la pantalla de bienvenida, clickeá en "COMENZAR" para hacer el proceso de migración de usuario al nuevo Home Banking

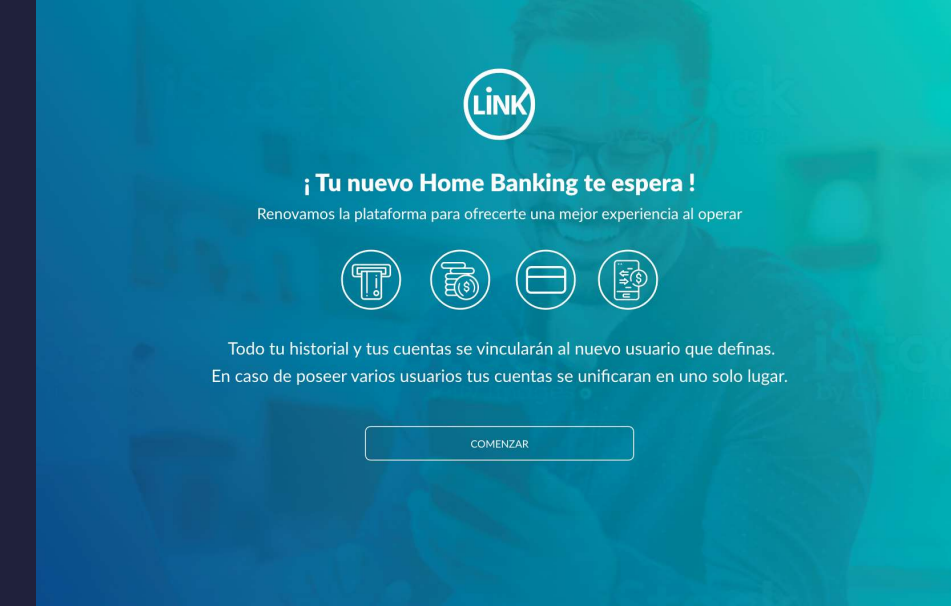

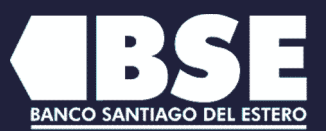

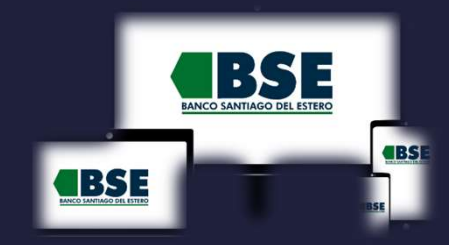

⇒ 3

Ingresa un correo electrónico válido para realizar la vinculación

Solo te pediremos tu correo electrónico en caso de no contar con el mismo en nuestros registros

| iBi | Ingresá tu correo electrónico | ×<br>ng! |
|-----|-------------------------------|----------|
|     | Correo electrónico            |          |
|     | CANCELAR CONTINUAR            |          |

Renovamos la plataforma para que puedas operar fácilmente

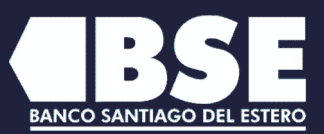

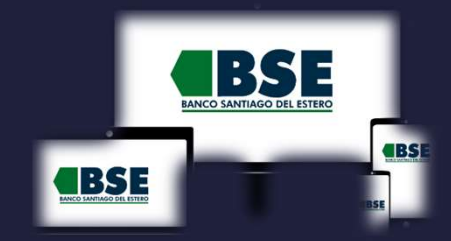

Ingresá el código de seguridad que enviamos a tu correo electrónico para validar tu identidad

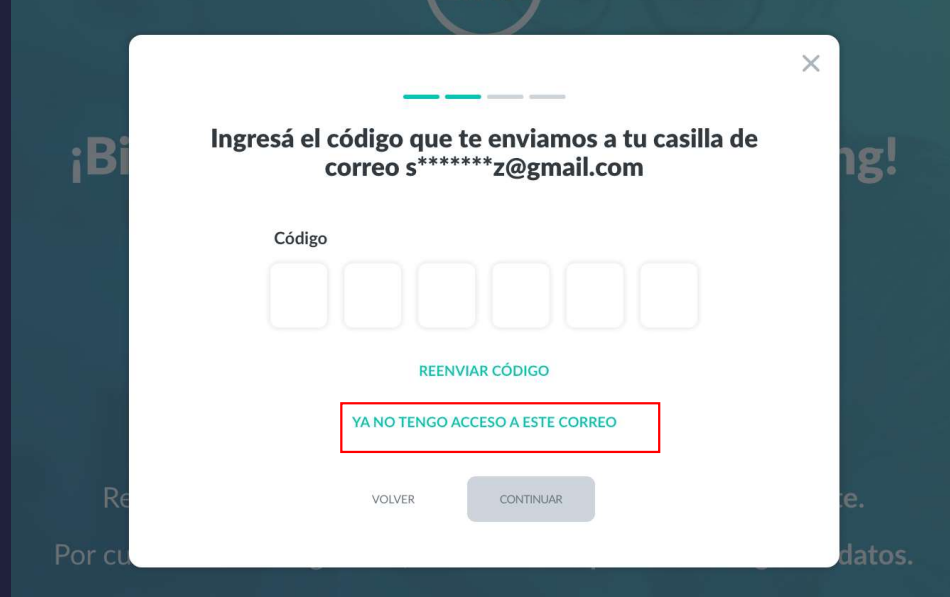

Todo tu historial de Homehanking se vinculará al usuario que ellias usar

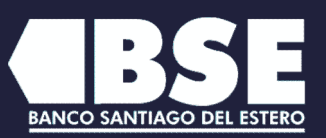

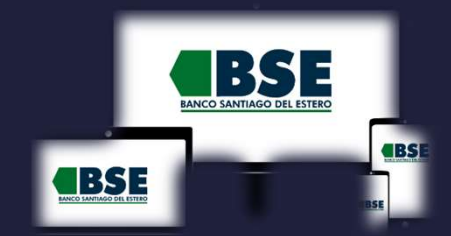

→ 5
Ingresá un nuevo usuario y contraseña

Podés mantener el usuario con el que ingresaste o cualquier usuario de tu Home Banking anterior

|         |                                                     | - <b>/</b> 11                        |                                                       |                                                  |         |          |
|---------|-----------------------------------------------------|--------------------------------------|-------------------------------------------------------|--------------------------------------------------|---------|----------|
|         |                                                     |                                      |                                                       |                                                  | ×       |          |
| ;Bi     | <b>Ingresá</b><br>Si lo deseás, podé<br>o cualquier | un nuevo<br>s mantener<br>usuario de | <b>usuario y co</b><br>el usuario cor<br>tu Home Bank | <b>ntraseña</b><br>n el que ingr<br>ing anterior | resaste | ng!      |
|         | Usuario                                             |                                      |                                                       |                                                  |         |          |
|         | Santi_20                                            | 20                                   |                                                       |                                                  |         |          |
|         | Contrase                                            | ña                                   |                                                       |                                                  |         |          |
|         |                                                     |                                      |                                                       | Ì                                                |         |          |
|         | Repetir c                                           | ontraseña                            |                                                       |                                                  |         |          |
|         |                                                     |                                      |                                                       | Ì                                                |         |          |
| R∈      |                                                     |                                      |                                                       |                                                  |         | :e.      |
| Por cu  |                                                     | CANCELAR                             | CONTINUAR                                             |                                                  |         | datos.   |
| Todo tu |                                                     |                                      |                                                       |                                                  |         | as usar. |

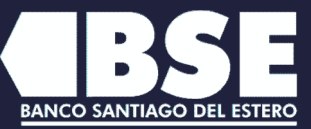

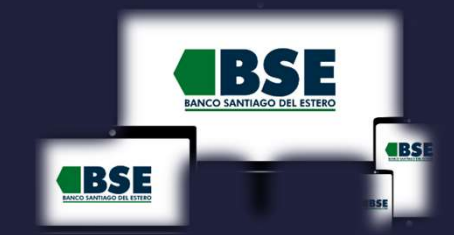

Solution
Presioná CONFIRMAR para
vincular
tu historial de Home Banking
a tu nuevo usuario

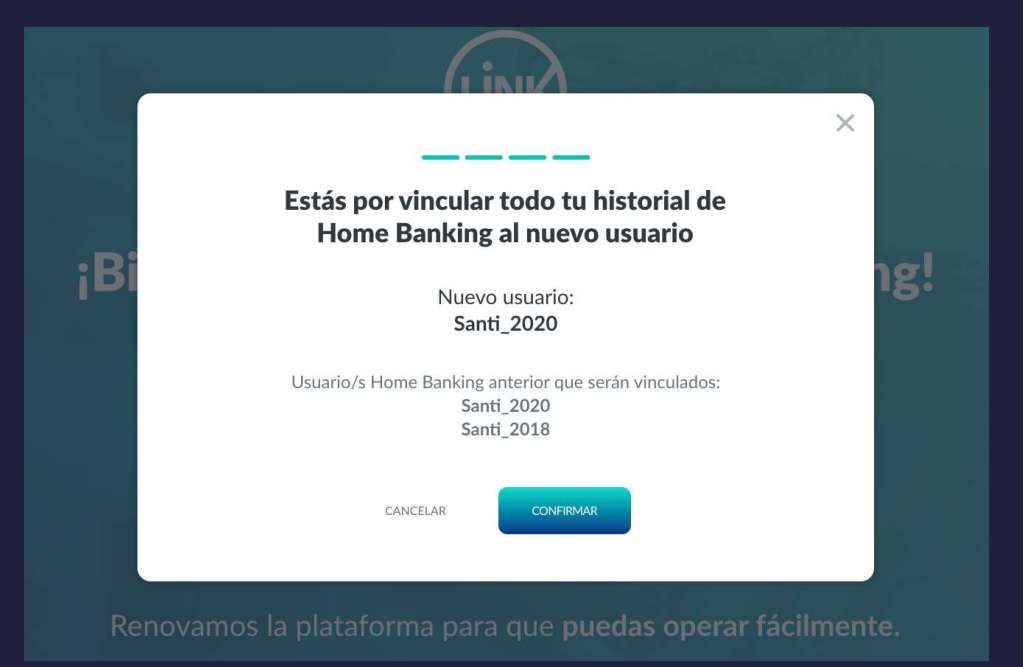

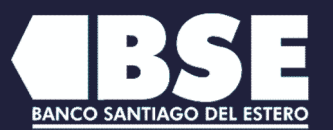

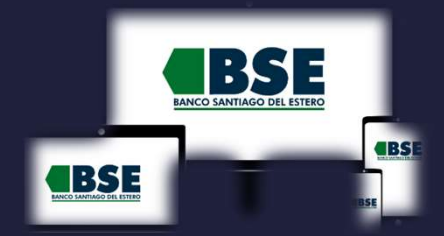

7
¡Listo! Ya podés comenzar a operar con tu nuevo Home Banking

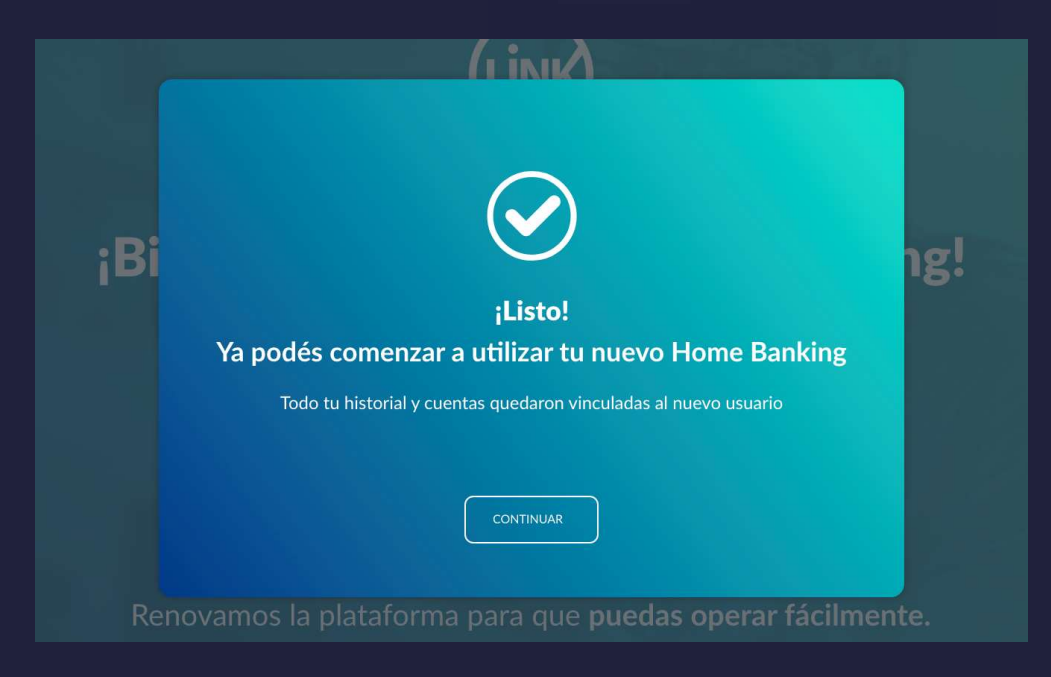

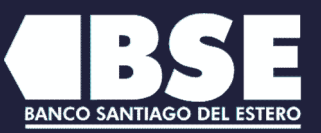